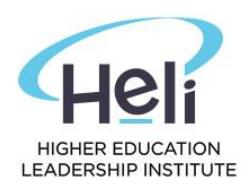

# HOW TO ENROL INTO YOUR UNITS

### Step 1: Login into the Student Portal

- Url: https://heli.meshedhe.com.au/
- Username: your student id number
- Password: "Your date of birth" in this format: ddmmyyyy (e.g.:01012001enter 0 before a single digit day and/or month). If you have changed your password please use the new password.

| Enter your I<br>*All fields ar | ogin Informatio<br>e required | n Below, then | select Login |   |
|--------------------------------|-------------------------------|---------------|--------------|---|
|                                |                               |               |              |   |
| Username                       |                               |               |              | * |
| Password                       |                               |               |              | * |
|                                | □ Keep me                     | loaged in     |              |   |

## Step 2: Update your Contact Details

When you first log into your Student Portal there may be a pop-up screen that requests you check and update your contact details. If this pop-up window doesn't appear, please select the Profile menu (circled in red below).

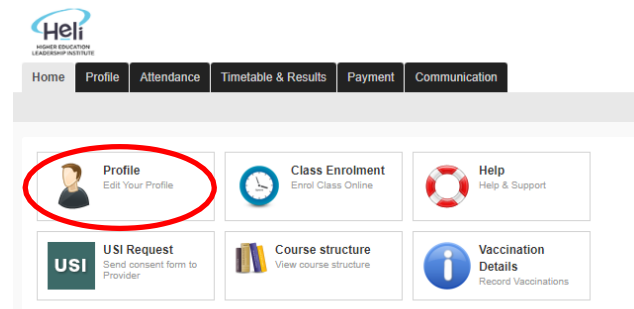

**Review your contact information and update with your current details.** Telephone numbers are entered with no spaces, then select the Update button (circled in red) to save your contact details.

Edit Your Profile Personal Infoma Student ID: HELI0025 Full name: Mr Test F Test Last USI: Enter your valid USI he What is USI? | Steps to Create your o ollege email: michelle.gillick@hell.edu.au Private email: michelle.gillick@hell.edu.au Country of birth: Azerbaijan Birthplace: City of birth Current Street Address see provide the physical address (street number and name not post office box) where you usually reside rather than any temporary address at which you reside for training, work or other purposes before returning your home. w are from a rural area use the address from your state's or territory's 'rural property addressing' or 'numbering' system as your residential street address. Country: Australia ~ Building/property name: 121 Flat/unit details: 121 eet number (e.g. 205 or Lot 118): 121 Street name: scdsvc urb/Town/City: Sydney State/Province: NSW -Postcode: 2000 Mobile: Phone: 00012458962 Work phone: Fax: Postal Address Overseas/Permanent Addres Update

Once you have selected the Update button you will receive the following message:

Profile updated successfully. All future communication will be sent to your updated address.

P: 1300 00 4354 | E: <u>admin@heli.edu.au</u> Level 6, 399 Lonsdale Street, Melbourne VIC 3000

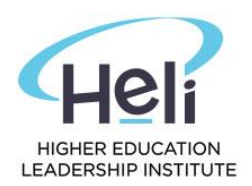

# Step 3: Click on the Class Enrolment (see circle in red)

| Home Profile Attendance                         | Timetable & Results Payment               | Communication                                 |
|-------------------------------------------------|-------------------------------------------|-----------------------------------------------|
| Profile<br>Edit Your Profile                    | Class Enrolment<br>Enrol Class Online     | Help & Support                                |
| USI Request<br>Send consent form to<br>Provider | Course structure<br>View course structure | Vaccination<br>Details<br>Record Vaccinations |

Step 4: Check your Course Name and Study Period (Term) is correct

| Online Cla                                                                                                    | ass Enrolme                                                                                                   | ent                               |             |               |                                          |                                                                                               |                                               |                                    |                        |  |
|----------------------------------------------------------------------------------------------------|----------------------------------------------------------------------------------------------------|-----------------------------------|-------------|---------------|------------------------------------------|-----------------------------------------------------------------------------------------------|-----------------------------------------------|------------------------------------|------------------------|--|
| Student Details-<br>Student ID:<br>Student Name:<br>Student Origin:<br>Course Name:<br>Campus:<br>Semester:<br>Term: | HELI0025<br>Mr Test F Test La:<br>Overseas Studen<br>MRes : Master<br>Melbourne Camp<br>Term 3, 2023 v<br>1 v | st<br>t<br>of Research<br>us<br>• | n-24/04/2   | 023 🗸         | —Online Enrol<br>Minimum 9<br>Maximum St | ment Information–<br>Enrolment P<br>Subject(s) To be En<br>Ibject(s) can be En<br>Enrolment S | eriod: 7/<br>roled: 2<br>roled: 2<br>tatus: A | 07/2023 - 2<br>ctive<br>Jpdate Red | 1/07/2023<br>quirement |  |
| Please select t     Subjects     Core - Stage:1 (N                                                                   | he subject and des<br>Maximum Allowed:                                                                        | ired class see                    | ssion(s) ar | nd click Enro | ol Now button                            |                                                                                               |                                               |                                    |                        |  |

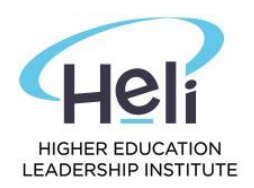

# Step 5: Tick the 2 units as shown below

| Logged                                                                                                    | in As Michelle Gillick 🔓 Logout 🛛 💿 Help                                                                                                    | CampusAdmin 🗸 / Melbourne Cam                               |
|----------------------------------------------------------------------------------------------------|----------------------------------------------------------------------------------------------------|-------------------------------------------------------------|
| Home Admin Courses Timetable Teacher Offers Stud                                                                                                    | lent Compliance Communication Marke                                                                                                    | eting CRM Accounts Reports                                  |
|                                                                                                    |                                                                                                    |                                                             |
|                                                                                                    |                                                                                                    | Back                                                        |
| Student Details         Student ID:         Student Name:         Mr Test F Test Last         Student Origin:         Overseas Student         Course Name:         MRes : Master of Research-24/04/2023 v         Campus:         Melbourne Campus         Semester:         Term:         1 v | Online Enrolment Information<br>Enrolment Period:<br>Minimum Subject(s) To be Enroled:<br>Maximum Subject(s) can be Enroled:<br>Enrolment Status: | 7/07/2023 - 21/07/2023<br>2<br>Active<br>Update Requirement |
| <ul> <li>Please select the subject and desired class session(s) and click</li> <li>Subjects</li> <li>Core - Stage:1 (Maximum Allowed: 2)</li> <li>RES821: Understanding Research RES822: Quantitation</li> </ul>                                                                                | ive Research Methods                                                                                                    |                                                             |

Once you have ticked the 2 units, your timetable will appear as shown below:

| ecture                               |                                       |              |                   |      |       |
|--------------------------------------|---------------------------------------|--------------|-------------------|------|-------|
| lass                                 | Teacher                               | Day          | Time              | Room | Seats |
| Term 3 2023, 1 MEL                   | Fizza Sabir                           | Thursday     | 10:00AM - 12:00PM | Mel  | 30    |
|                                      |                                       |              |                   |      |       |
| S822: Quantitative Researd           | ch Methods (Level - 100) (            | Core)        |                   |      |       |
| S822: Quantitative Researd<br>ecture | ch Methods (Level - 100) (<br>Teacher | Core)<br>Day | Time              | Room | Seats |

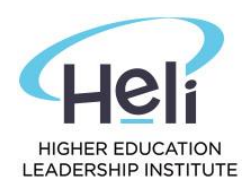

### Step 6: Select your classes as shown below

Select the class checkbox for each unit. Please ensure the class is specific to your campus. Once you have ticked the boxes as shown below click on 'Enrol Now' button.

| Lecture                                          |                                      |              |                   |      |       |
|--------------------------------------------------|--------------------------------------|--------------|-------------------|------|-------|
| Class                                            | Teacher                              | Day          | Time              | Room | Seats |
| <b>V</b> Term 3 2023, 1 MEL                      | Fizza Sabir                          | Thursday     | 10:00AM - 12:00PM | Mel  | 30    |
|                                                  |                                      |              |                   |      |       |
| RES822: Quantitative Researc                     | h Methods (Level - 100) (            | Core)        |                   |      |       |
| RES822: Quantitative Researc<br>Lecture<br>Class | h Methods (Level - 100) (<br>Teacher | Core)<br>Day | Time              | Room | Seats |

The below pop-up will appear, select OK to process your online enrolment:

| heli.meshedhe.com.au says                                      |
|----------------------------------------------------------------|
| This will enrol you to selected subject. Press OK to go ahead. |
| OK Cancel                                                      |

You will receive the below message confirming you have processed your online enrolment:

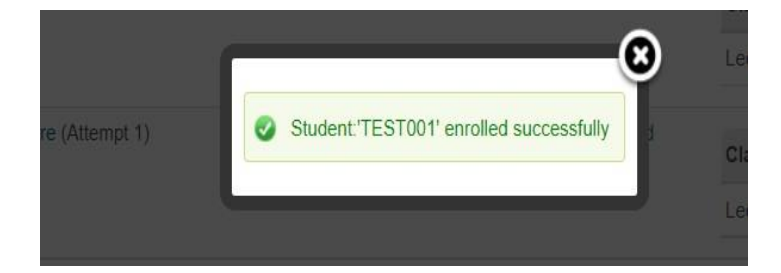

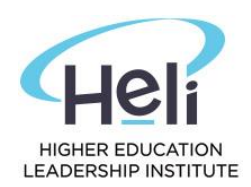

## Step 7: Click on the Timetable & Results tab

| Home Profile                                       | Attendance Timetable & Resu                                                                                | ults Payment     | Communication      |  |
|----------------------------------------------------|----------------------------------------------------------------------------------------------------|------------------|--------------------|--|
| 💻 View Cu                                          | irrent Timetable                                                                                           |                  |                    |  |
| Select course:<br>View Type:<br>Semester:<br>Week: | MRes:Master of Research-24/0<br>Weekly Monthly<br>No Timetable assigned<br>No Week Found<br>View Timetable | )4/2023 (Status: | Current Student) 🗸 |  |
| Monday                                             | Tuesday                                                                                                    |                  | Wednesday          |  |

### Select Monthly and click on view timetable and select the month you want

| New Current Timetable     Week Verrent Timetable     Week Verrent Timetable     Week Verrent Timetable     Verrent Timetable     Verrent                                                                                                    | Heli                                                                                                    |                                      |           |           |        | Logged in | As Test F Test Last (HEL10025) 🔒 Logout  Help |  |  |
|----------------------------------------------------------------------------------------------------|----------------------------------------------------------------------------------------------------|--------------------------------------|-----------|-----------|--------|-----------|-----------------------------------------------|--|--|
| Image: Second Second Secon                                       | Home Profile Attendance Timet                                                                                               | able & Results Payment Communication |           |           |        |           |                                               |  |  |
| elet coure i MRs Madur Sasarh 24 Status Current Student )<br>Ver Type '<br>ver Twate<br>Monday Teaday Monday Oneaday Offication Offication | View Current Timetabl                                                                                                    | e                                    |           |           |        |           | Timetable Results Study Plan                  |  |  |
| Jure 2023         Jure 2023         Jure 2023           Monday         Target on Manage         Managet on Managet on Man                                                                                                    | Select course: MRes Master Messarch-24040c23 (Status: Current Student) v<br>View Type: Weekly @ Month/<br>Select year: 2023 |                                      |           |           |        |           |                                               |  |  |
| Monday         Tuesday         Wednesday         Thrmsday         Friday         Saturday         Saturday         Saturday           10         10         01         02         03         04         04           10         02         03         03         04         04           10         02         03         04         04         04           12         13         14         15         16         17         18           10         21         22         23         24         24         24           26         27         28         29         20         10         12                                                                                                    | May 2023                                                                                                    |                                      |           | June 2023 |        |           | July 2023                                     |  |  |
| Pail         Dif         Dif <thdif< th=""> <thdif< th=""></thdif<></thdif<>                                                                                                    | Monday                                                                                                    | Tuesday                              | Wednesday | Thursday  | Friday | Saturday  | Sunday                                        |  |  |
| 05         06         07         08         09         10         11           12         13         14         15         16         17         18           19         24         23         24         24         25         25           26         27         28         20         10         12         26                                                                                                    |                                                                                                    |                                      |           | 01        | 02     | 03        | 04                                            |  |  |
| 12         13         14         15         16         17         18           19         20         21         22         23         24         26           26         27         28         28         30         10         12                                                                                                    | 05                                                                                                    | 06                                   | 07        | 08        | 09     | 10        | 11                                            |  |  |
| 19         20         21         22         24         24         25           26         27         28         29         30         10         12         12                                                                                                    | 12                                                                                                    | 13                                   | 14        | 15        | 16     | 17        | 18                                            |  |  |
| 26 27 28 29 30 pri 02                                                                                                    | 19                                                                                                    | 20                                   | 21        | 22        | 23     | 24        | 25                                            |  |  |
|                                                                                                    | 26                                                                                                    | 27                                   | 28        | 29        | 30     |           |                                               |  |  |

#### You should be able to view your timetable – see example below.

| Home Profile                                 | Allendance Timetable & Res  | ults Payment Communication          |           |                                                                                                    |        | Logged in A | s Test F Test Last (HELI0025) 🛛 🙆 Logout 🛛 💽 Help |
|----------------------------------------------|-----------------------------|-------------------------------------|-----------|----------------------------------------------------------------------------------------------------|--------|-------------|---------------------------------------------------|
|                                              |                             |                                     |           |                                                                                                    |        |             |                                                   |
| 💻 View Cu                                    | urrent Timetable            |                                     |           |                                                                                                    |        |             | Timetable Results Study Plan                      |
| Select course:<br>View Type:<br>Select year: | MRes:Master of Research-24/ | 04/2023 (Status: Current Student) V |           |                                                                                                    |        |             |                                                   |
| June 2023                                    | View Timetable              |                                     |           | July 2023                                                                                                    |        |             | August 2023                                       |
|                                              | Monday                      | Tuesday                             | Wednesday | Thursday                                                                                                    | Friday | Saturday    | Sunday                                            |
|                                              |                             |                                     |           |                                                                                                    |        | 01          | 02                                                |
| 03                                           |                             | 04                                  | 05        | 06                                                                                                    | 07     | 08          | 09                                                |
| 10                                           |                             | 11                                  | 12        | 13                                                                                                    | 14     | 15          | 16                                                |
| 17                                           |                             | 18                                  | 19        | 20                                                                                                    | 21     | 22          | 23                                                |
|                                              |                             |                                     |           | Term 3, 2023 (1)<br>RES821: Understanding Research<br>Batch/Cohort: Term 3 2023, 1 MEL<br>Teacher: Fizza Sabir<br>Room: 6.03<br>Time: 10:00 - 12:00                         |        |             |                                                   |
|                                              |                             |                                     |           | Term 3, 2023 (1)<br>RES822: Quantitative Research Methods<br>Batch/Cohort: Term 3 2023, 1 MEL<br>Teacher:Unassigned-<br>Room: 6.03<br>Time: 43:20, 45:20                    |        |             |                                                   |
| 24                                           |                             | 25                                  | 26        | 27                                                                                                    | 28     | 29          | 30                                                |
|                                              |                             |                                     | -         | Term 3, 2023 (1)<br>RES922: Quantitative Research Methods<br>Batch/Cohort: Term 32023, 1 MEL<br>Teacher:Unassigned<br>Room: 6.03<br>Time: 13:30 - 16:30<br>Term 3, 2023 (1) |        |             |                                                   |
| 31                                           |                             |                                     |           | NC 50/1: Understanding Research<br>Batch/Cohort: Term 3 2023,1 MEL<br>Teacher: Fizza Sabir<br>Room: 6.03<br>Time: 10:00 - 12:00                                             |        |             |                                                   |
|                                              |                             |                                     |           |                                                                                                    |        |             |                                                   |